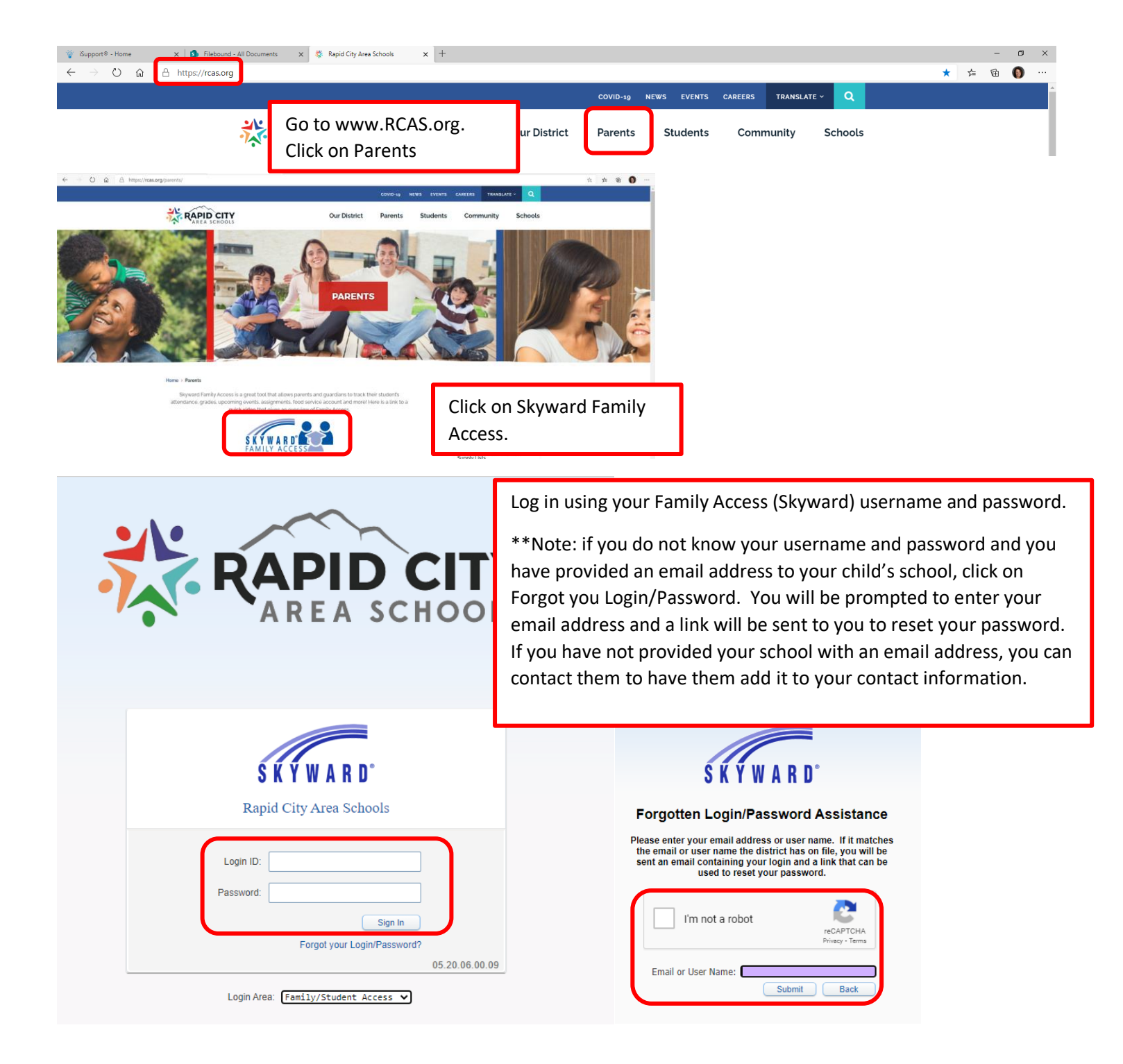

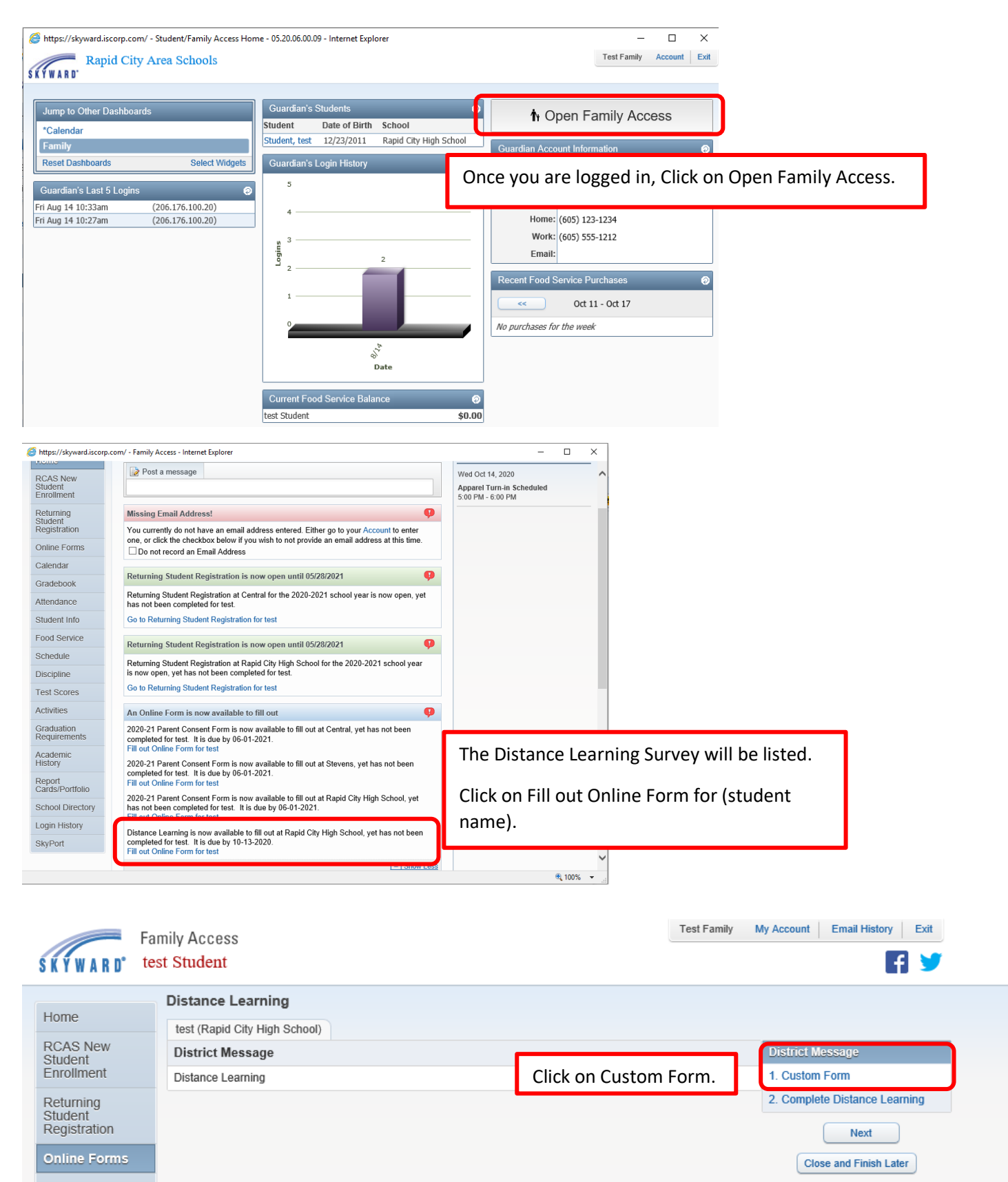

Calendar

Gradebook

| https://skyward.iscorp.com/ - Family Access Distance Learning - Internet Explorer     Earnity Access                                                                                                    | − □ × Test Family My Account Email History Exit               |
|----------------------------------------------------------------------------------------------------|---------------------------------------------------------------|
| SKYWARD' test Student                                                                                                    | F ⊻ 🗌                                                         |
| Distance Learning                                                                                                    | To see the form better, click on View Full                    |
| Home test (Rapid City High School)                                                                                                    |                                                               |
| RCAS New<br>Student Student Step 1. Custom Form (Required)                                                                                                    | District Message Screen.                                      |
| Returning 2020-2021 Distance Learning Survey 2                                                                                                    | View Full Screen 1. CLStom Form 2. Complete Distance Learning |
| Student Registration Student Name: test Student Student Grade: 0                                                                                                    | Previous Step Next Step                                       |
| Online Forms School: Rapid City High School                                                                                                    | Close and Finish Later                                        |
| Shttps://skyward.iscorp.com/ - Family Access Distance Learning - Internet Explorer                                                                                                    |                                                               |
| Print 2020 2021 Distance Learning Survey and Trimester                                                                                                    |                                                               |
| 2020-2021 Distance Learning Survey 2nd Trimester                                                                                                    |                                                               |
| Student Name: test Student     Student Grade: 09       School:     Rapid City High School                                                                                                    |                                                               |
| RCAS is offering families/students an opportunity to apply for Distance Learning for reasons related to COVID-19.<br>Enrollment in Distance Learning in the 2 <sup>nd</sup> Trimester will be based on a first come, first served basis – enrollment<br>numbers are limited to Distance Learning Seats available. Families/students who select this option will participate in<br>a daily schedule both at the elementary and secondary levels. Attendance will be taken and monitored per South<br>Dakota Codified Law. The schedule will include teacher-facilitated instruction and assessment. Grading practices will<br>be per Rapid City Area Schools Policies and Procedures. Students will be required to meet all grade level and<br>subject level requirements. If families and students choose Distance Learning requires families to have their own reliable<br>access to the internet, Rapid City Area Schools will provide technological devices but not internet<br>aurotione before a checker device the compensition control to the compensition control to the compensition control to the compensition control technological devices but not internet<br>access to the internet, Rapid City Area Schools will provide technological devices but not internet                                                                                                    |                                                               |
| Zaviou: the questions below and place a sheekmark period to the appropriate questions/state                                                                                                    | Place a checkmark next to the appropriate                     |
| Yes, I choose to have my student participate with Distance Learning ✓ Yes, I have reliable internet                                                                                                    | questions/statements.                                         |
| Yes, my student has a device for Distance Learning available to them                                                                                                    |                                                               |
| □ Yes, my student is on an IEP?                                                                                                    | Type your name into the form if you agree                     |
| ✓ Yes, my student is on a 504?                                                                                                    | to fulfill the guidelines and expectations.                   |
| Yes, my student on an LAP (Language Acquisition Plan)?                                                                                                    |                                                               |
| Program Expectations and Guidelines                                                                                                    | Click Complete Step 1 only.                                   |
| <ul> <li>The parent/guardian will be an active participant in their child's digital education experience.</li> <li>teachers will make contact with students/families at least weekly to direct instruction, review pacing, provide feedback, and make instructional decisions regarding student progress.</li> <li>A device will be provided.</li> <li>Elementary instruction will be provided in the core content areas (Reading, Writing and Math).</li> <li>Rapid Citly School District certified staff will connect with students and families, respond to questions, provide feedback, assess learning, and provide reports of progress.</li> <li>RCAS certified staff will be available during posted office hours.</li> <li>Students will be required to complete state summative assessments during the spring of 2021. Parents/guardians will be responsible for transporting their child to and from the designated Rapid Citly School District assessment proctoring site during the spring of 2021.</li> <li>Students enrolled in Distance Learning will be allowed to participate in extracurricular activities. Students in Distance Learning will be required to comet all standards and maintain all established academic and activity participation requirements to participate in extracurricular activities at their current attendance center.</li> <li>A trimester (elementary) commitment is required when registering for Distance Learning. By submitting, I agree to support my child to fulfill the guidelines and expectations of the Distance Learning in Ranid Citv Area Schools.</li> </ul> |                                                               |
| Family Access<br>test Student                                                                                                    | Test Family My Account Email History Exit                     |
| Home       Di       Step 1 will be complete.         Click on Complete Distance Learning or       District Message         Student       Click on Complete Distance Learning or         Next Step.       Student Mame: test Student         Student       Student Mame: test Student         Student       Student Mame: test Student         Student       Student Mame: test Student         Student fermis       Student Mame: test Student         Student fermis       Student Grade: 09         Online Forms       District West Step         Calendar       DrAs is offering fermilies/students an experturble to apply for Distance Learning for rors                                                                                                    |                                                               |

Gradebook RCAS is offering families/students an opportunity to apply for Distance Learning for reas Gradebook Finollment in Distance Learning in the 2<sup>nd</sup> Trimester will be based on a first come first s

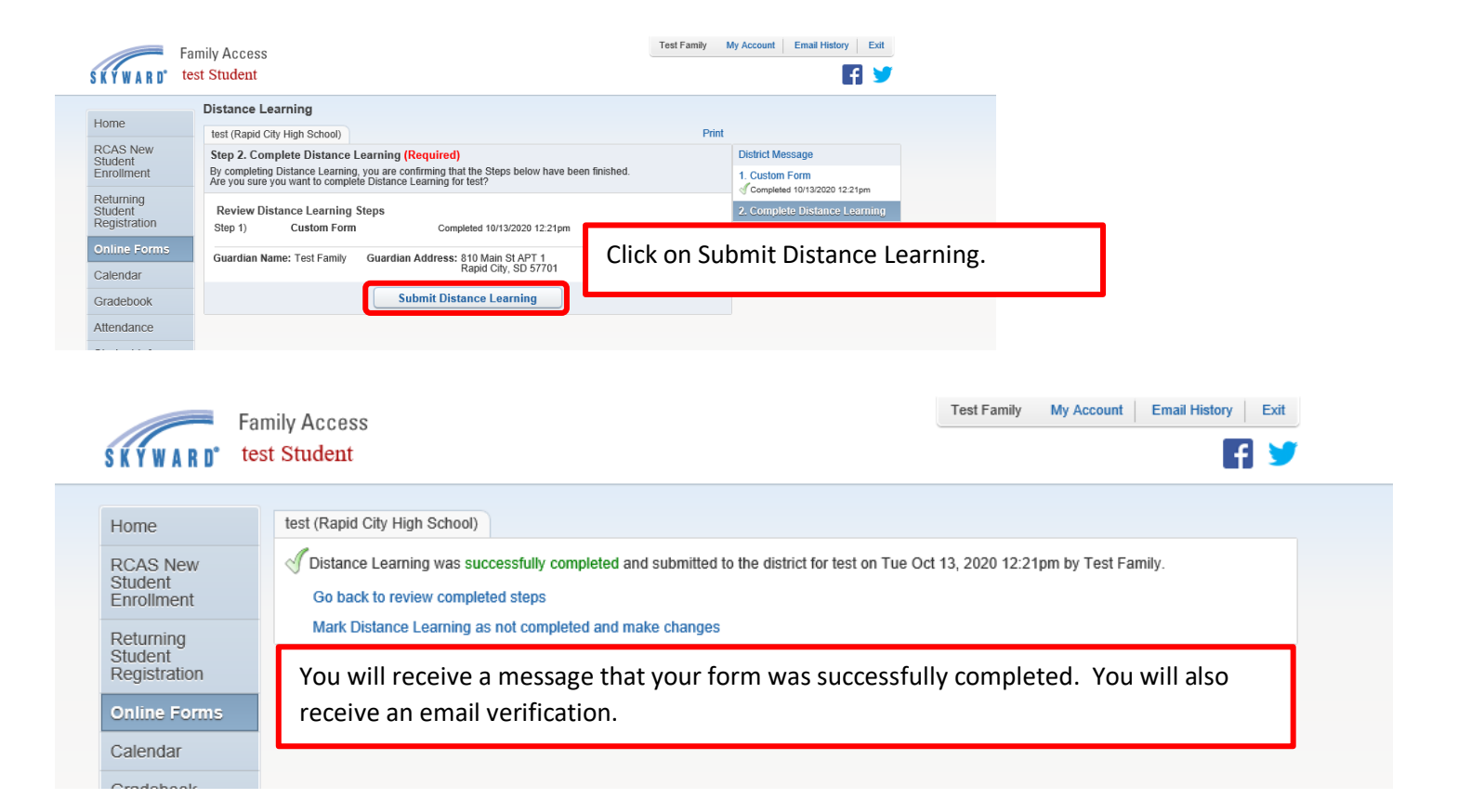